## **Report Generation**

Select a patient from the Patient List.

| ImpairmentCare | Search Injured<br>Person | Add Injured<br>Person   | Chapter         | Calculator       | Mark<br>Completed | Settings | Jason<br>Nill |
|----------------|--------------------------|-------------------------|-----------------|------------------|-------------------|----------|---------------|
| Search by      |                          | Showing 11 injured peop | le for whom you | recently created | d evaluations     |          |               |
| Name           | •                        | Last Name               | 1 First Na      | me               | 1 Date of B       | irth     | \$            |
| Search text    |                          |                         |                 |                  | mm/dd             | /уууу    |               |
|                |                          | Peepas                  | Во              |                  | 01/02/19          | 78       |               |
| Search         |                          | Smith                   | John            |                  | 04/18/19          | 179      |               |
|                |                          | Cross                   | Chris           |                  | 05/20/19          | 50       |               |
|                |                          | Smith                   | Ben             |                  | 02/18/20          | )10      |               |
|                |                          | Nill                    | Jason           |                  | 05/09/19          | )73      |               |
|                |                          | Cross                   | Jennife         | r                | 01/20/19          | 71       |               |
|                |                          | Smith                   | Jack            |                  | 04/15/19          | 80       |               |
|                |                          | Ford                    | Tom             |                  | 04/15/19          | 78       |               |
|                |                          | North                   | Chris           |                  | 04/18/19          | 75       |               |
|                |                          | Nill                    | Dona            |                  | 01/04/19          | 55       |               |
|                |                          | Green                   | Tom             |                  | 04/15/19          | 80       |               |

## Select the appropriate Determination from the list.

| ImpairmentCare                                                                 | Search Injured                                                                                                    | Add Injured | Chapter    | Calculator | Mark<br>Completed | Settings | Jason<br>Nill |
|--------------------------------------------------------------------------------|----------------------------------------------------------------------------------------------------|-------------|------------|------------|-------------------|----------|---------------|
| Injured P                                                                      | Person: Jason                                                                                                    | Nill        |            |            | Completed         |          |               |
| Injuries                                                                       |                                                                                                    | Der         | nographics |            |                   |          |               |
| Add Injur                                                                      | у                                                                                                    | First       | Name       | Jason      |                   |          |               |
|                                                                                |                                                                                                    | Last        | Name       | Nill       |                   |          |               |
| 10/03/202                                                                      | 4 6666                                                                                                    | Date        | of Birth   | 05/09/197  | /3                |          |               |
| - <u>10/04/20</u>                                                              | 024 Determination 🔨                                                                                                    | Gen         | der        | Male       |                   |          |               |
| Add Evalua                                                                     | ation >                                                                                                    | Dom         | inant Side | Right      |                   |          |               |
| 09/25/202<br>- 09/26/20<br>Add Evalua<br>09/24/202<br>- 09/25/20<br>Add Evalua | $\frac{4 \ 1234563}{24 \ Determination} \\ \frac{4 \ 123456}{224 \ Determination} \\ \frac{5}{24 \ Determination} \\ \frac{5}{24 \ Determination} \\$ | Ed          | it         |            |                   |          |               |

Hover over the 'Calculator' button in the top center of the screen.

Select 'Report' from the drop-down menu

| < Form    | erso   | Patio   | ent: | Jas   | on N      | ill<br>oper Extre | emitv   | : 46    |      |       | <u>Chapter Se</u><br>Whole Pers<br><u>Report</u> | ction Impairment<br>son Impairment |                         |    |
|-----------|--------|---------|------|-------|-----------|-------------------|---------|---------|------|-------|--------------------------------------------------|------------------------------------|-------------------------|----|
| Digit Imp | pairme | ent (Le | ft)  |       |           | Digit Im          | pairme  | ent (Ri | ght) |       |                                                  | Upper Extremity In                 | npairment (Left)        |    |
|           | Amp    | ROM     | Sens | Other | Total     |                   | Amp     | ROM     | Sens | Other | Total                                            | Total Left Hand                    | 1 M/-i+                 | 0  |
| Index     |        |         |      |       |           | Index             |         |         |      |       |                                                  | UE Imp due to Left                 | t Wrist                 | 0  |
| Middle    |        |         |      |       |           | Middle            |         |         |      |       |                                                  | UE Imp due to Left                 | t Shoulder              |    |
| Ring      |        |         |      |       |           | Ring              |         |         |      |       |                                                  | UE Imp due to Per                  | ipheral Nerve Disorders |    |
| 1.441-    |        |         |      |       |           | Linda             |         |         |      |       |                                                  | UE Imp due to Stre                 | ength                   |    |
| Little    |        |         |      |       |           | Little            |         |         |      |       |                                                  | UE Imp due to Vas                  | cular Disorders         |    |
| Thumb     |        |         |      |       |           | Thumb             |         |         |      |       |                                                  | Total Left UE Impa                 | irment                  | 77 |
|           |        |         |      | Upper | Extremit  | y Impairmer       | nt (Rig | ht)     |      |       |                                                  |                                    |                         |    |
|           |        |         |      | Total | Right Hai | nd                |         |         |      |       |                                                  |                                    |                         |    |
|           |        |         |      | UE Im | p due to  | Right Wrist       |         |         |      |       |                                                  |                                    |                         |    |
|           |        |         |      | UE Im | p due to  | Right Elbow       |         |         |      |       |                                                  |                                    |                         |    |
|           |        |         |      | UE Im | p due to  | Right Should      | der     |         |      |       |                                                  |                                    |                         |    |
|           |        |         |      | UE Im | p due to  | Peripheral N      | lerve [ | Disorde | ers  |       |                                                  |                                    |                         |    |
|           |        |         |      | UE Im | p due to  | Strength          |         |         |      |       |                                                  |                                    |                         |    |
|           |        |         |      | UE Im | p due to  | Vascular Dis      | sorder  | S       |      |       |                                                  |                                    |                         |    |

© Cedaron 2023-2024

The Microsoft Word format report will generate and download automatically to your 'downloads' directory.

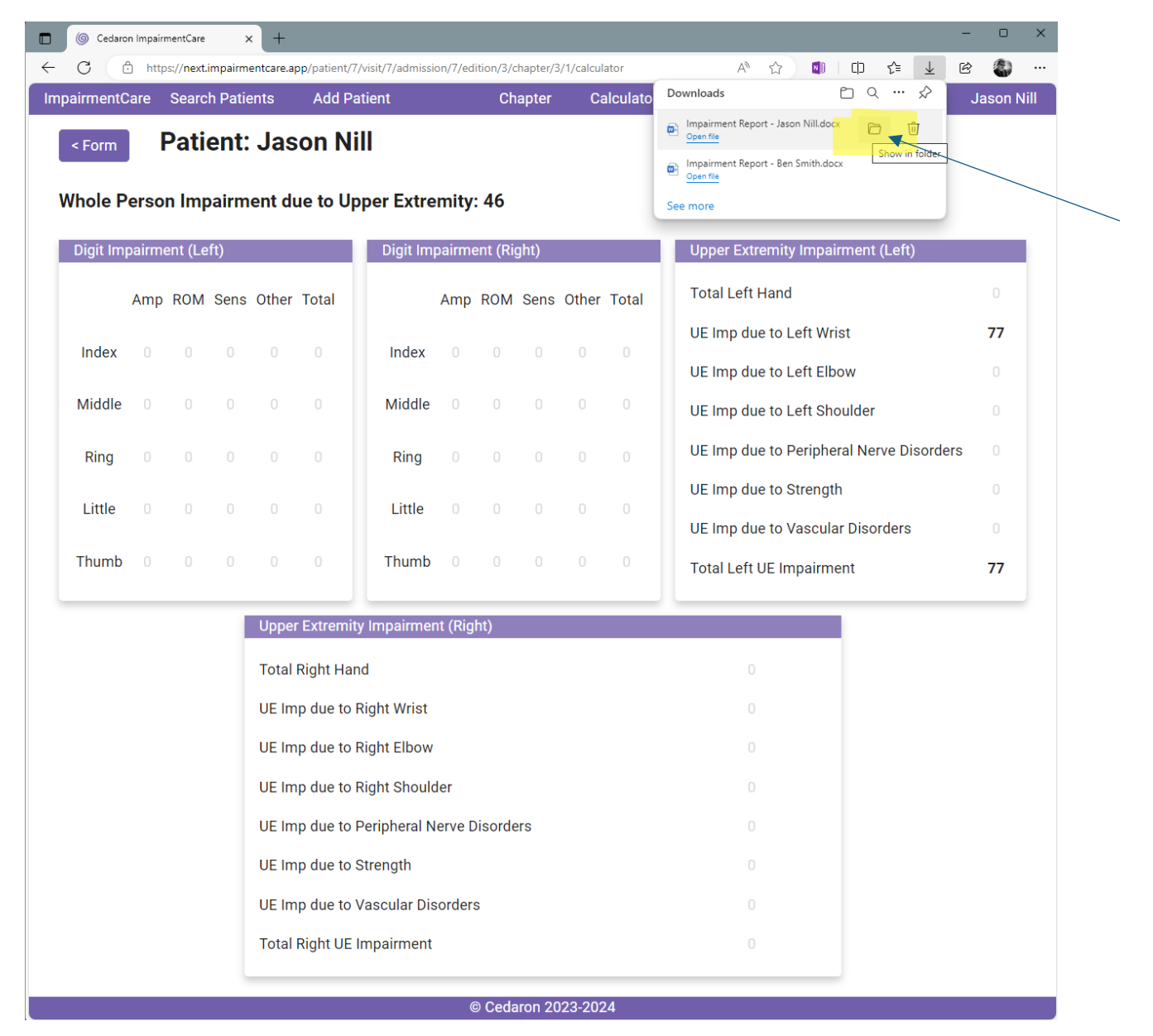